# 地图分析跳转到图形

地图分析跳转到图形

地图分析跳转到图形,下面我们使用一个示例演示跳转规则向导中的地图分析跳转。

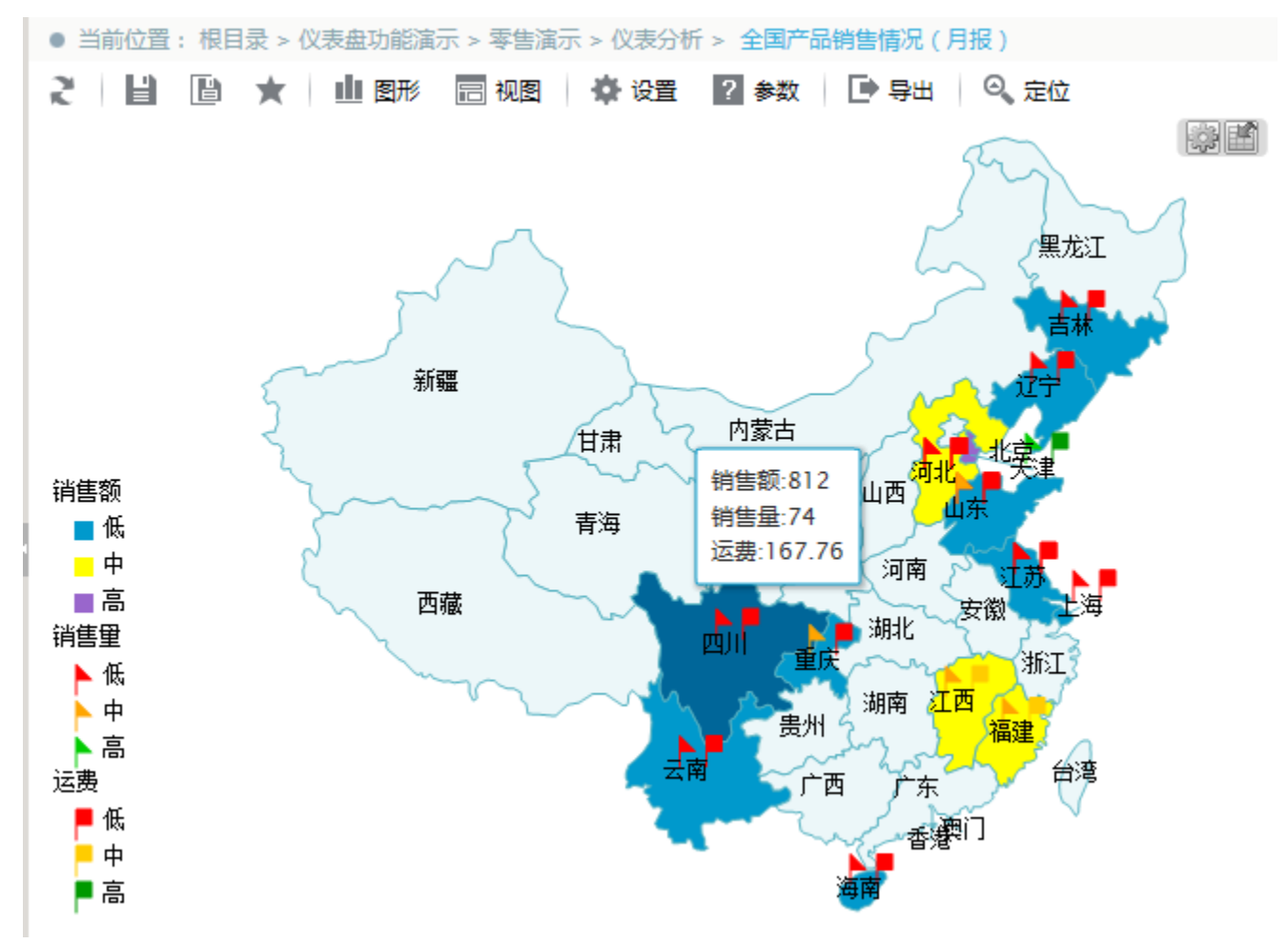

新打开窗口展示饼图报表,如下图:

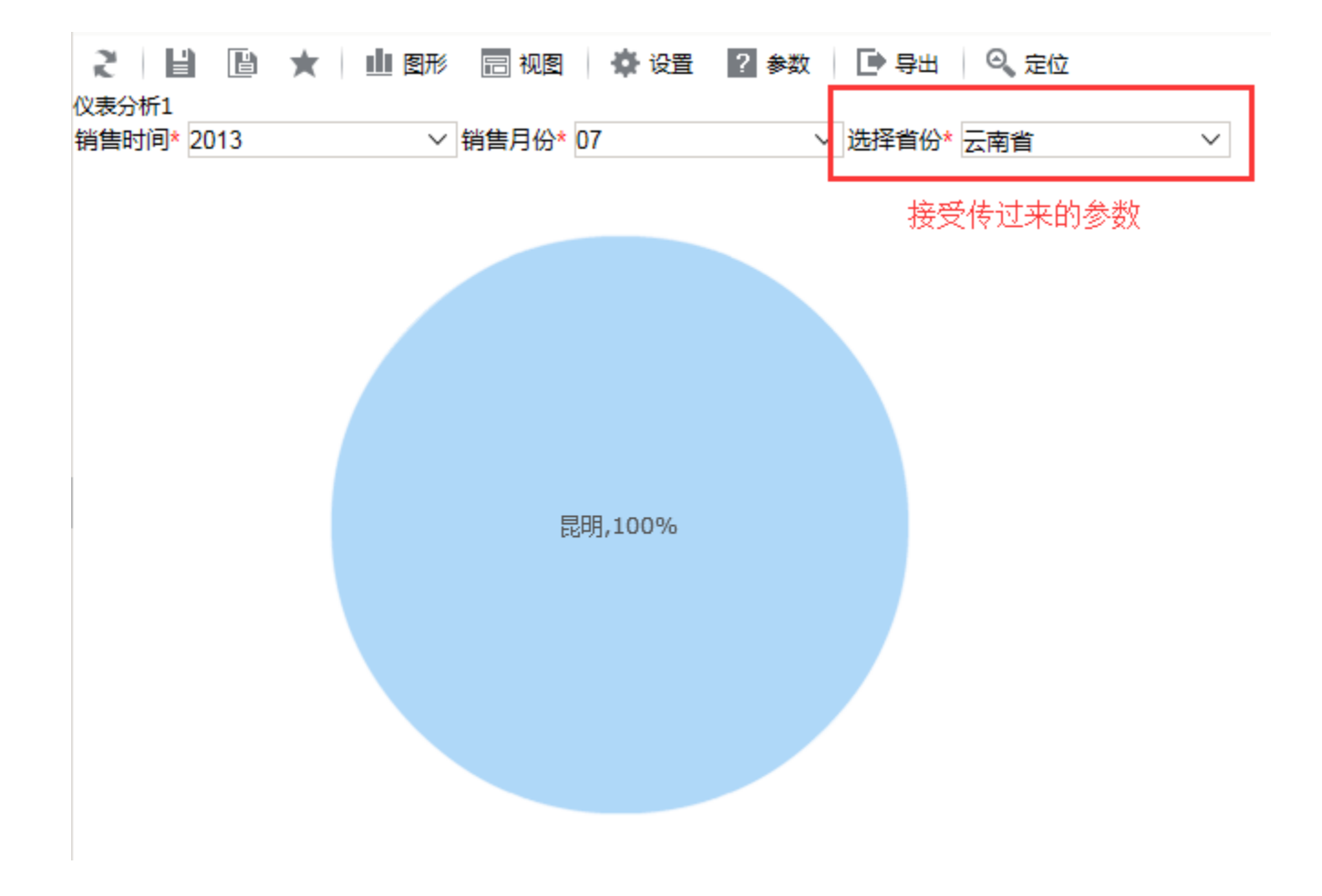

## 用例说明

点击地图分析有颜色区域块,会打开各省产品销售情况(月报)目标报表,源表中的上级区域编号会传递到目标报表中的选择省份参数。 地图分析:

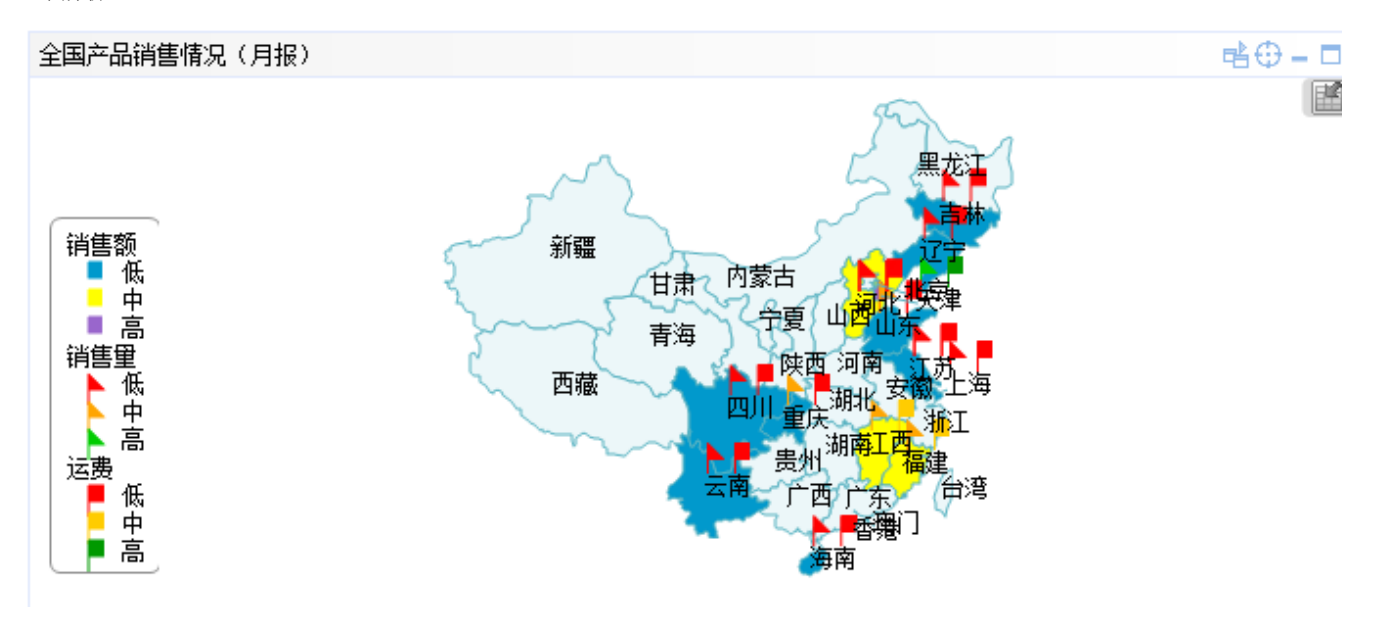

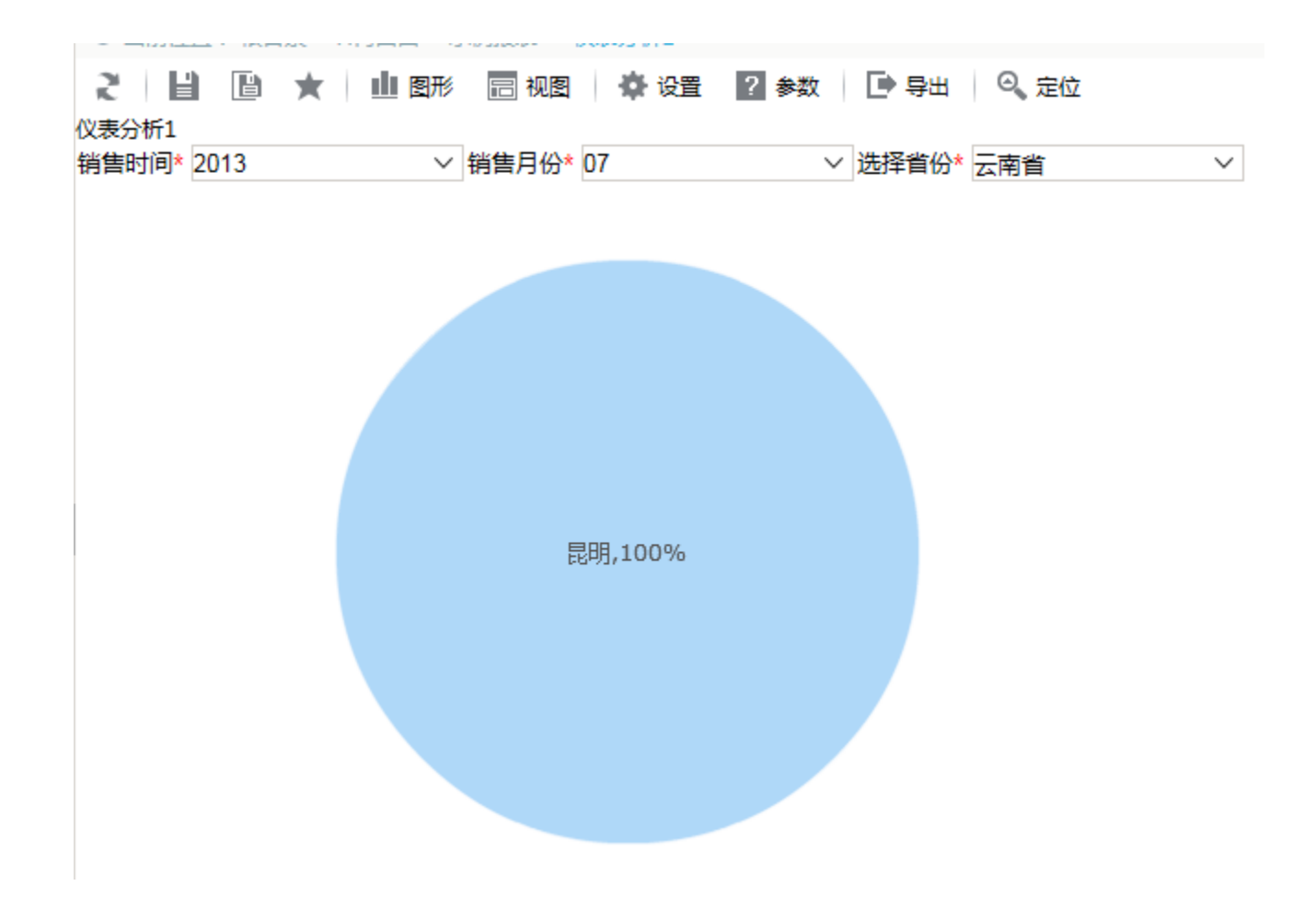

# 实现步骤

1、地图分析

基于 全国产品销售情况(月报) 数据集 创建地图分析,数据集如下:

| li 🗈 🖻 🗗 🖻 🌣 🔍 🔤 🕓 👼                                                            |                         |              |      |        |      |  |  |  |  |  |  |
|---------------------------------------------------------------------------------|-------------------------|--------------|------|--------|------|--|--|--|--|--|--|
| 字段                                                                              |                         |              |      |        |      |  |  |  |  |  |  |
| 上级区域编号 地图区域名称 销售额 销售量 运费 折扣                                                     |                         |              |      |        |      |  |  |  |  |  |  |
| ] 预览数据 网页对话框                                                                    |                         |              |      |        |      |  |  |  |  |  |  |
| http://192.168.1.10:15000/smartbi/vision/js/freequery/businessview/Preview.html |                         |              |      |        |      |  |  |  |  |  |  |
| こ 山 图形 💼 视图 🗈 増删 💠 设置 🖸 汇总 2 参数 🕞 导出                                            |                         |              |      |        |      |  |  |  |  |  |  |
| 新报表<br>销售时间* 2013 V 销售月份* 07 V                                                  |                         |              |      |        |      |  |  |  |  |  |  |
| [首页][上页] <b>[下页][</b> 月                                                         | 【页】第 <mark>1 页,共</mark> | 2页 每页 10 行,共 | [17行 |        |      |  |  |  |  |  |  |
| 上级区域编号                                                                          | 地图区域名称                  | 销售额          | 销售量  | 运费     | 折扣   |  |  |  |  |  |  |
| 永川                                                                              | 重庆                      | 2,954        | 113  | 99.32  | 0.00 |  |  |  |  |  |  |
| 漳州                                                                              | 厦门                      | 5,614        | 105  | 653.68 | 0.15 |  |  |  |  |  |  |
| 张家口                                                                             | 秦皇岛                     | 1,180        | 59   | 49.02  | 0.60 |  |  |  |  |  |  |
| 张家口                                                                             | 石家庄                     | 2,308        | 99   | 117.08 | 0.15 |  |  |  |  |  |  |
| 张家口                                                                             | 张家口                     | 3,120        | 140  | 389.34 | 0.40 |  |  |  |  |  |  |
| 省直辖县级行政单<br>位                                                                   | 海口                      | 1,130        | 50   | 238.20 | 0.60 |  |  |  |  |  |  |
| 镇江                                                                              | 常州                      | 142          | 15   | 13.41  | 0.00 |  |  |  |  |  |  |
| 镇江                                                                              | 南京                      | 723          | 26   | 44.90  | 0.20 |  |  |  |  |  |  |

创建地图分析,如下:

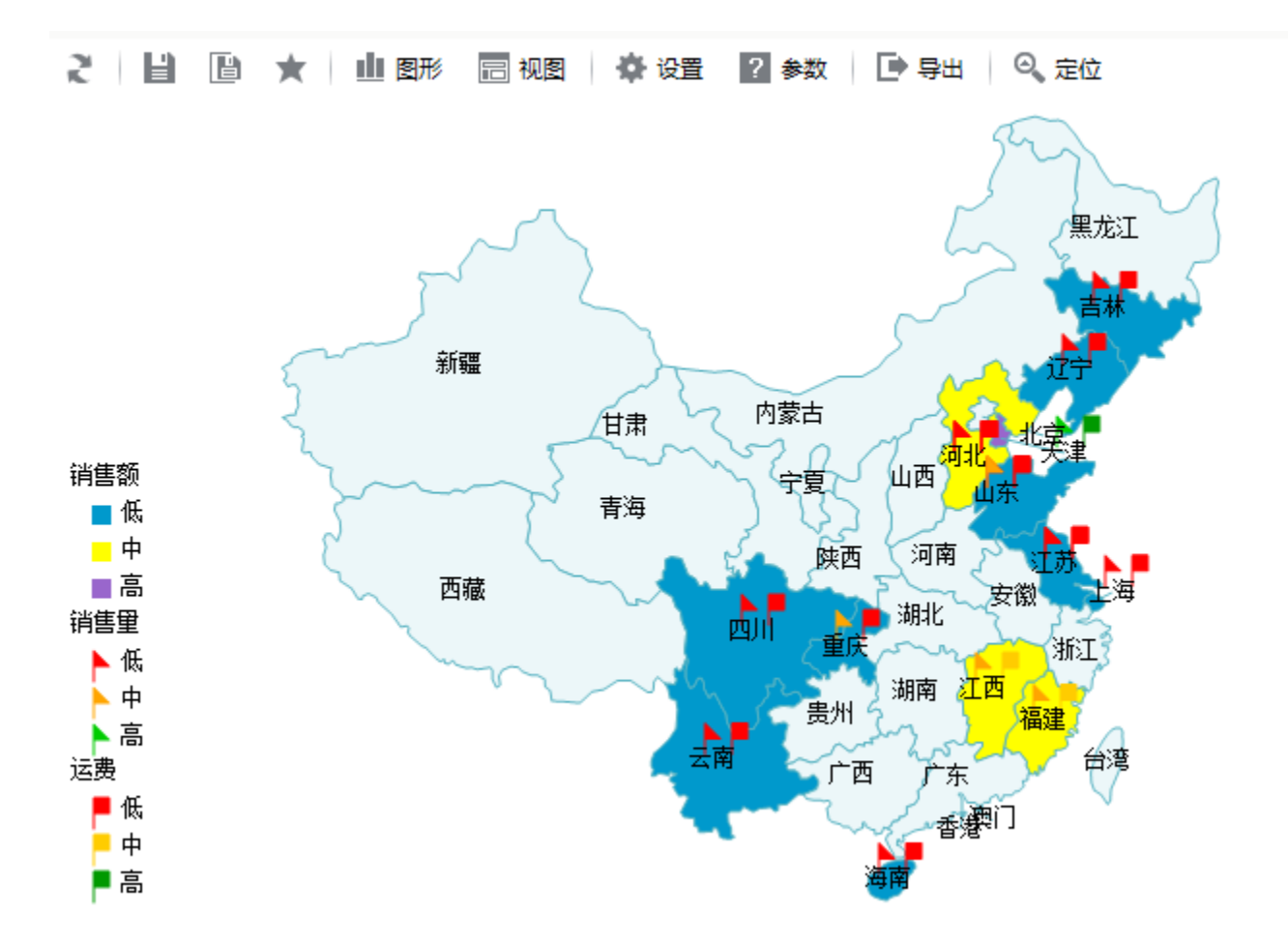

2、创建饼图分析

基于 各省产品销售情况(月报) 数据集 创建目标饼图,数据集如下:

| 200 | 如据 | 集 > 可视化查询 >                | 全国产品销售情况(                 | 月报)(northwind        | )                   |          |      |        |
|-----|----|----------------------------|---------------------------|----------------------|---------------------|----------|------|--------|
|     | Ľ  |                            | 🖸 🗟 🌞 🔍                   | SQL 🕒 🐻              |                     |          |      |        |
|     | 字順 | 5 <u>7</u>                 |                           |                      |                     |          |      |        |
| l   |    | 上级区域编号                     | 地图区域名称                    | 销售额 销售               | 量 运费 折扣             |          |      |        |
| I   | e  | 〕预览数据 网页双                  | 讨话框                       |                      |                     |          |      |        |
| I   | 6  | 🗿 http:// <b>192.168.1</b> | .10:15000/smartbi/        | vision/js/freequery/ | /businessview/Previ | iew.html |      |        |
| I   |    | と山田形 🖻                     | 视图 🖺 増删 🕴                 | ✿ 设置 Σ 汇总            | ?参数 🕞 导出            | Ц        |      |        |
| I   |    | 新报表                        |                           |                      |                     |          |      |        |
| 1   |    | 销售时间* 2013                 |                           | 销售月份* 07             | × 12                | 好自份* 云南首 |      | $\sim$ |
| 1   |    | [首页][上页][下页][『             | 電页] 第 <mark>1 页</mark> ,共 | 1页每页10 行, 共          | 共1行                 |          |      |        |
| 1   |    | 上级区域编号                     | 地图区域名称                    | 销售额                  | 销售量                 | 运费       | 折扣   |        |
| 1   |    | 昭通                         | 昆明                        | 808                  | 31                  | 241.95   |      | 0.00   |
| 1   |    |                            |                           |                      |                     |          |      |        |
| 1   |    |                            |                           |                      |                     |          |      |        |
| 创   | 建仪 | 表分析饼图,如下:                  |                           |                      |                     |          |      |        |
|     | 2  |                            | ★ 山 图形                    | □ 视图                 | 设置 ?参数              | t 🕩 导出   | ◎、定位 |        |

| 2 目 目 🛪    | 🖞 🔟 图形 📄 视图 🏾 🍄 设置                    | ? 参数 📄 🕞 导出 🛛 🔍 定位                    |        |
|------------|---------------------------------------|---------------------------------------|--------|
| 仪表分析1      |                                       |                                       |        |
| 销售时间* 2013 | ───────────────────────────────────── | ───────────────────────────────────── | $\sim$ |
|            |                                       |                                       |        |
|            |                                       |                                       |        |
|            |                                       |                                       |        |
|            |                                       |                                       |        |
|            |                                       |                                       |        |
|            |                                       |                                       |        |
|            |                                       |                                       |        |
|            |                                       |                                       |        |
|            | 昆明,100%                               |                                       |        |
|            |                                       |                                       |        |
|            |                                       |                                       |        |
|            |                                       |                                       |        |
|            |                                       |                                       |        |
|            |                                       |                                       |        |
|            |                                       |                                       |        |
|            |                                       |                                       |        |
|            |                                       |                                       |        |

### 3、进入宏编辑界面

在"资源定制"目录树上找到源报表"地图分析",右键-》编辑宏进入宏编辑界面。

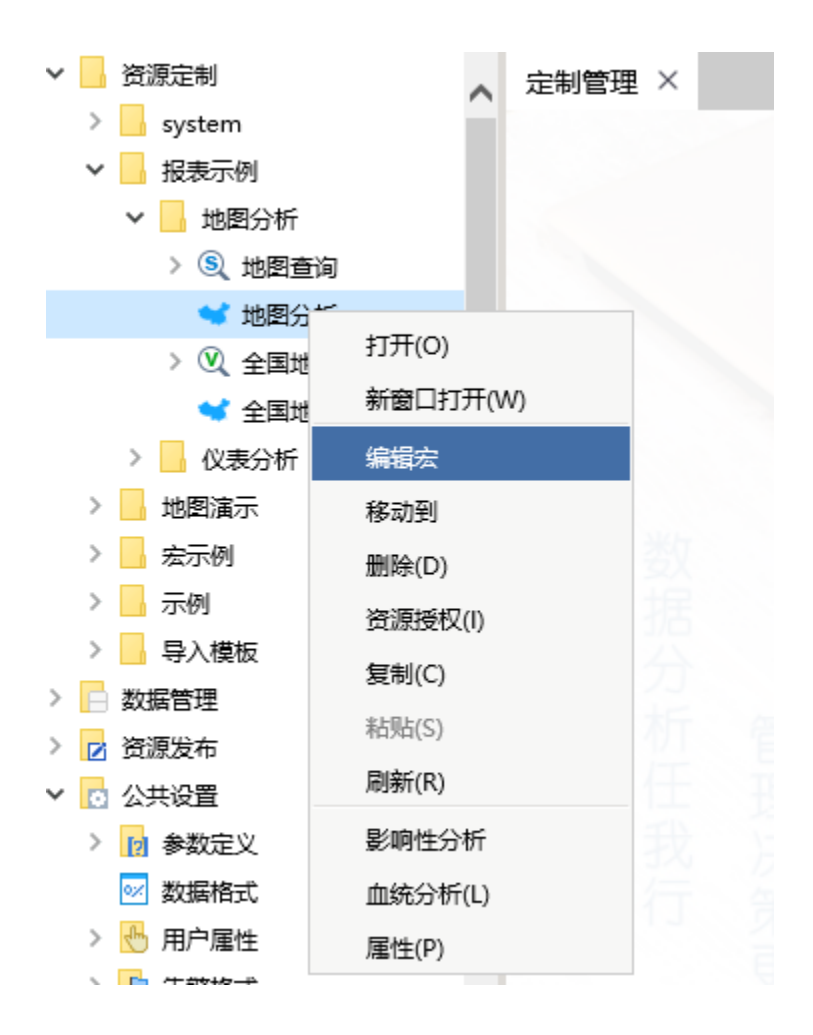

4. 在宏代码编辑界面,模块区中 跳转规则菜单上右键-》新建向导

| 新建向导(C)<br>局新(R) | 间皮内部物叶碱,不可在在石矿业的口之口业,而石油和大中在几次印刷器机管具 |  |
|------------------|--------------------------------------|--|
| ▼帮助              |                                      |  |
|                  |                                      |  |
|                  |                                      |  |

5、设置链接条件。

输入跳转规则名称。

| 第一步:选择源资源,    | 并确定派   | 原资源链接 | 条件     |      |    |     |      |        |     |              |       |       |
|---------------|--------|-------|--------|------|----|-----|------|--------|-----|--------------|-------|-------|
| 名称:*          | 跳转     |       |        |      |    |     |      |        |     |              |       |       |
|               |        |       |        |      |    |     |      |        |     |              |       |       |
| 描述:           |        |       |        |      |    |     |      |        |     |              |       |       |
| 5HAL -        |        |       |        |      |    |     |      |        |     |              |       |       |
|               |        |       |        |      |    |     | <br> |        |     |              |       |       |
| 源资源 <b>:*</b> | 全国产    | 品销售情  | 况(月报)  |      |    |     |      |        |     |              |       |       |
|               | Filter |       | 维度     |      | 条件 | 运算符 | 数值   |        |     | 功能按钮         |       |       |
|               |        | 并且    | $\sim$ | <根组> |    |     |      |        |     | <u>C</u> , 🔁 |       |       |
|               |        |       |        |      |    |     |      |        |     |              |       |       |
|               |        |       |        |      |    |     |      |        |     |              |       |       |
|               |        |       |        |      |    |     |      |        |     |              |       |       |
| 源黄源链接子段:      |        |       |        |      |    |     |      |        |     |              |       |       |
|               |        |       |        |      |    |     |      |        |     |              |       |       |
|               |        |       |        |      |    |     |      |        |     |              |       |       |
|               |        |       |        |      |    |     |      |        |     |              |       |       |
|               |        |       |        |      |    |     |      |        |     |              |       |       |
|               |        |       |        |      |    |     |      |        |     |              |       |       |
|               |        |       |        |      |    |     |      |        |     |              |       |       |
|               |        |       |        |      |    |     | -    | 上一步(P) | 下一書 | 步(N)         | 保存(S) | 关闭(C) |

#### 6、选择目标报表

点击目标报表后面的按钮,则会弹出"选择目标报表"对话框。在目录树下选择"图形跳转目标报表"后点击 **确定**按钮。

#### 7、设置参数传递

下面会列出目标报表对应的参数,此报表有三个参数:销售时间、销售月份、选择省份。参数传递设置如下: "销售时间":点击参数来源,则会弹出下拉列表框,选择参数来源为**分类轴**。 "销售时间"和"销售月份"不进行设置。

| ☑ 显示工具栏 ☑ 自动刷新 |                                                       |
|----------------|-------------------------------------------------------|
| 参数类型           | 参数来源                                                  |
| STRING         | <参数>销售时间                                              |
| INTEGER        | <参数>销售月份                                              |
| STRING         | <地图标识>地图区域信息                                          |
|                | ☑ 显示工具栏 ☑ 自动刷新<br>参数类型<br>STRING<br>INTEGER<br>STRING |

|        |  | 上一步(P) | 下一步(N) 保存(S) | 关闭(C) |
|--------|--|--------|--------------|-------|
| 0 木毛茶田 |  |        |              |       |

#### 8、査看效果

在浏览器中打开源报表,点击柱形图查看下钻效果。